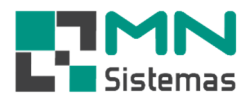

## Inclusão de Títulos a Receber

## Para incluir um novo de título a receber, clique em PAGAM/RECEB.>INCLUSÃO DE TÍTULO A RECEBER.

## > Clique em NOVO.

R Modulo Geral (Licenciado para MN SISTEMAS E INFORMATICA TESTE)

| 3 🔏 📕 🗑 | Caixa Diario<br>Inclusão de Titulos a Pagar                                                                                                    | <u> </u>         |                |
|---------|----------------------------------------------------------------------------------------------------|------------------|----------------|
|         | Inclusão de Itulios a Pegar<br>Inclusão de Itulios a Receber<br>Consulta Titulos a Pagar<br>Consulta Jaiva Titulos a Receber por Cliente<br>Controle de Cheques Recebido por Cliente<br>Extrato de Cliente<br>Baixa Contas a Pagar<br>Imprimir Bordero<br>Incluir Numero Banco<br>Boleto Bancario<br>Emitir Fatura/Duplicata<br>Reabre Duplicata<br>Impressão de Fatura<br>Impressão de Fatura<br>Impressão de Impressão de Fatura<br>Impressão de Fat | Contas a Receber | Parcela 0 de 0 |

- > Passo 1: digite o número do título a gerar.
- > Passo 2: mantenha ou altere a data de emissão do documento a receber.
- > Passo 3: selecione o tipo de documento. Documento fiscal ou Recibo informal.
- Passo 4: digite ENTER e selecione o Portador (banco emissor do título) ou tecle zero para selecionar carteira.

| 0                          |              | i ragani/ke                | wovin                      |                                            |                                                                                                    | i in                                                                                                    |                                                                                                    | orden bervice                       | WIGGUIG I      | 130.01 | compra | barreo | wiodulos |  |
|----------------------------|--------------|----------------------------|----------------------------|--------------------------------------------|----------------------------------------------------------------------------------------------------|----------------------------------------------------------------------------------------------------|----------------------------------------------------------------------------------------------------|-------------------------------------|----------------|--------|--------|--------|----------|--|
| <u> </u>                   |              |                            | 4                          | <u> </u>                                   |                                                                                                    |                                                                                                    | <u> </u>                                                                                                    |                                     |                |        |        |        |          |  |
| Contas                     | a Receber    |                            |                            |                                            |                                                                                                    |                                                                                                    |                                                                                                    |                                     | 9 🔀            |        |        |        |          |  |
| If Nov                     | /0           | <u>S</u> alvar             | <u>C</u> ancelar           |                                            |                                                                                                    |                                                                                                    |                                                                                                    | Į                                   | ] <u>S</u> air |        |        |        |          |  |
| Т                          | ítulo: 12    |                            |                            |                                            |                                                                                                    |                                                                                                    |                                                                                                    |                                     |                |        |        |        |          |  |
| Emi                        | issão: 20/0. | 2/2019                     | Tipo: D 💌                  | Portad                                     | or:                                                                                                    |                                                                                                    |                                                                                                    |                                     |                |        |        |        |          |  |
|                            | CHORE .      |                            |                            |                                            | -                                                                                                    |                                                                                                    | -                                                                                                    |                                     |                |        |        |        |          |  |
| CI                         | iente:       |                            |                            |                                            | Cons                                                                                                    | ulta Bancos                                                                                                    |                                                                                                    |                                     |                |        |        | ×      |          |  |
|                            | Valor: 0,00  |                            | Condiç                     | cões de Pagamen                            | Cons                                                                                                    | ulta Bancos                                                                                                    |                                                                                                    |                                     |                |        |        | ×      |          |  |
|                            | Valor: 0,00  |                            | Condiç                     | sões de Pagamer                            | Cons                                                                                                    | ulta Bancos<br>Banco<br>ADVOGADO                                                                                     | <b></b>                                                                                                    |                                     |                |        |        | ×      |          |  |
| Valor: 0,                  | valor: 0,00  | Vencimento                 | Condiç<br>                 | ões de Pagamen<br>Observação               | Cons<br>Número<br>888<br>654                                                                                                    | ulta Bancos<br>Banco<br>ADVOGADO<br>BANCO A. J                                                                       | )<br>. RENNER S#                                                                                                    | 4                                   |                |        |        | ×      |          |  |
| Ci<br>Valor: 0,<br>Título  | Valor: 0,00  | Vencimento<br>Seq. Emissão | Condiç<br>:/_/<br>Vencimer | sões de Pagamen<br>Observação<br>nto Valor | Cons<br>Número<br>888<br>654<br>356                                                                                                    | ulta Bancos<br>Banco<br>ADVOGADO<br>BANCO A. J<br>BANCO ABI                                                          | )<br>. RENNER S//<br>NAMRO S/A                                                                                                    | 4                                   |                |        |        | ×      |          |  |
| Ci<br>Valor: 0,<br>Título  | Valor: 0,00  | Vencimento<br>Seq. Emissão | Condiç<br>://<br>Vencimer  | sões de Pagamen<br>Observação<br>nto Valor | Cons<br>Número<br>888<br>654<br>356<br>246                                                                                                    | Banco<br>ADVOGADO<br>BANCO A. J<br>BANCO ABI<br>BANCO ABI                                                            | )<br>. RENNER S//<br>N AMRO S/A<br>D ROMA S/A                                                                                      | 4                                   |                |        |        | ×      |          |  |
| Valor: [0,                 | Valor: 0.00  | Vencimento<br>Seq. Emissão | Condiç<br>:/_/<br>Vencimer | cões de Pagamen<br>Observação<br>nto Valor | Cons<br>Número<br>888<br>654<br>356<br>246<br>609                                                                                               | Banco<br>ADVOGADO<br>BANCO A. J<br>BANCO ABI<br>BANCO ABI<br>BANCO ADI                                               | )<br>. RENNER S//<br>NAMRO S/A<br>D ROMA S/A<br>DLPHO OLIVEI                                                                       | A<br>RA ASSOCIADO                   | IS S/A         |        |        | ×      |          |  |
| Ci<br>Valor: [0,<br>Titulo | Valor: 0,00  | Vencimento<br>Seq. Emissão | Condiç<br>://<br>Vencimer  | cões de Pagamen<br>Observação<br>nto Valor | Cons<br>Número<br>888<br>654<br>356<br>246<br>609<br>483                                                                                        | Ulta Bancos<br>ADVOGADO<br>BANCO A. J<br>BANCO ABI<br>BANCO ABI<br>BANCO ADI<br>BANCO AGI                            | )<br>. RENNER S//<br>NAMRO S/A<br>D ROMA S/A<br>DLPHO OLIVEI<br>RIMISA                                                             | A<br>RA ASSOCIADO                   | IS S/A         |        |        | ×      |          |  |
| Valor. [0,                 | Valor: 0,00  | Vencimento<br>Seq. Emissão | Condiç<br>:<br>Vencimer    | xões de Pagamen<br>Observação<br>nto Valor | Cons<br>Número<br>888<br>654<br>356<br>246<br>609<br>483<br>217                                                                                 | Banco<br>ADVOGADO<br>BANCO A. J<br>BANCO ABI<br>BANCO ABI<br>BANCO ADI<br>BANCO AGI<br>BANCO AGI<br>BANCO AGI        | )<br>. RENNER S//<br>N AMRO S/A<br>D ROMA S/A<br>D ROMA S/A<br>DLPHO OLIVEI<br>RIMISA<br>ROINVEST S//                              | A<br>RA ASSOCIADO                   | IS S/A         |        |        | ×      |          |  |
| Valor: [0,                 | Valor: 0,00  | Vencimento<br>Seq. Emissão | Condiç<br>(/_/<br>Vencimer | iões de Pagamen<br>Observação<br>nto Valor | Cons<br>Número<br>888<br>654<br>356<br>246<br>609<br>483<br>217<br>220                                                                          | Banco<br>ADVOGADO<br>BANCO A. J<br>BANCO ABI<br>BANCO ABI<br>BANCO ADI<br>BANCO AGI<br>BANCO AGI<br>BANCO AN         | )<br>. RENNER S//<br>A AMRO S/A<br>D ROMA S/A<br>DLPHO OLIVEI<br>RIMISA<br>ROINVEST S//<br>TONIO DE QUI                            | A<br>RA ASSOCIADO<br>A<br>EIROZ S/A | IS S/A         |        |        | ×      |          |  |
| Valor. [0,                 | Valor: 0.00  | Vencimento<br>Seq. Emissão | Condiç<br>:/_/<br>Vencimer | iões de Pagamen<br>Observação<br>nto Valor | <ul> <li>Número</li> <li>888</li> <li>654</li> <li>356</li> <li>246</li> <li>609</li> <li>483</li> <li>217</li> <li>220</li> <li>621</li> </ul> | Banco<br>ADVOGADO<br>BANCO A. J<br>BANCO AB<br>BANCO AB<br>BANCO AB<br>BANCO AG<br>BANCO AG<br>BANCO AN<br>BANCO API | )<br>. RENNER S/A<br>N AMRO S/A<br>D ROMA S/A<br>D ROMA S/A<br>DLPHO OLIVEI<br>RIMISA<br>ROINVEST S/A<br>TONIO DE QUI<br>JICAP S/A | A<br>RA ASSOCIADO<br>A<br>EIROZ S/A | IS S/A         |        |        | ×      |          |  |

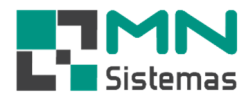

- > Passo 5: selecione o cliente já previamente cadastrado.
- > Passo 6: digite o valor do título

💽 Modulo Geral (Licenciado para MN SISTEMAS E INFORMATICA TESTE)

Cliente/Forn, Produto Serviço Pagam/Receb. Movimento Movimento Auto Center Movimento de Ordem Servico Modulo Fiscal Compra Banco Modulos Utilitário

| Contas a P                                                                                                    | eceber                                                                                                    | 1                |               |             |                  |          |                                         | 233          |                           |  |
|----------------------------------------------------------------------------------------------------|----------------------------------------------------------------------------------------------------|------------------|---------------|-------------|------------------|----------|-----------------------------------------|--------------|---------------------------|--|
| <u> </u> Ye Novo                                                                                                    | 🖬 Salvar 📿                                                                                                    | <u>C</u> ancelar |               |             |                  |          | D :                                     | <u>S</u> air |                           |  |
|                                                                                                    |                                                                                                    |                  |               |             |                  |          |                                         |              |                           |  |
| Títul                                                                                                    | 0: 12                                                                                                    |                  |               |             |                  |          |                                         |              |                           |  |
| Emissã                                                                                                    | o: 20/02/2019                                                                                                   | Tipo: D 💌        | Portador:     | 237 - BANCO | BRADESCO S//     | ð.:      |                                         |              |                           |  |
| Client                                                                                                    | e:                                                                                                    |                  |               |             |                  |          |                                         |              |                           |  |
| Valo                                                                                                    | n: 10,00                                                                                                    | Condições        | de Pagamento: | -           |                  |          |                                         |              |                           |  |
|                                                                                                    |                                                                                                    | /                | -             |             |                  |          |                                         |              |                           |  |
| Valor: 0,00                                                                                                    | Venciment                                                                                                    | to://            | Observação:   |             |                  |          | Parcela                                 | 0 de 0       |                           |  |
| Título                                                                                                    | Tipo Sea Emissão                                                                                                | Vencimento       | Valor         | Portador    | Observação       |          |                                         |              |                           |  |
| 1 I Callo                                                                                                    | The sed Enlesdo                                                                                                 |                  | , alor        | r skuddor   |                  | _        |                                         |              |                           |  |
|                                                                                                    |                                                                                                    |                  |               |             |                  |          |                                         |              |                           |  |
| Consulta de C                                                                                                    | lientes                                                                                                    |                  |               |             |                  |          |                                         |              | X                         |  |
| 🖬 🔚 en sub Australia se de tradas esteres                                                                                                    | Contract of the Internet of the Internet of the Internet of the Internet of the Internet of the Internet of the |                  |               |             |                  |          |                                         |              | 1.000                     |  |
| 0 r  u                                                                                                    | ID 7 0 11                                                                                                    |                  |               |             |                  |          | (1) (1) (1) (1) (1) (1) (1) (1) (1) (1) |              |                           |  |
| Codigo Nome                                                                                                    | /Razão Social                                                                                                   |                  |               |             | Apelido          | /Nome F  | antasia                                 |              | ^                         |  |
| Codigo Nome<br>003658 A Pt'                                                                                                    | /Razão Social                                                                                                   |                  |               |             | Apelido          | /Nome F  | antasia                                 |              | _^                        |  |
| Codigo         Nome           003658         A Pt'           002474         A.A.                                                                                                    | /Razão Social                                                                                                   |                  |               |             | Apelido          | /Nome F  | antasia                                 |              |                           |  |
| Codigo         Nome           003658         A PI'           002474         A.A.           004224         A.E.                                                                                                    | /Razão Social                                                                                                   |                  |               |             | Apelida          | /Nome F  | antasia                                 |              | NTE                       |  |
| Codigo         Nome           003658         A PI'           002474         A.A.           004224         A.E.           003568         A.P.                                                                                                    | /Razão Social                                                                                                   |                  |               |             | Apelido          | Vione F  | antasia                                 |              | NTE<br>3U                 |  |
| Codigo         Nome           003658         A PI'           002474         A.A.           004224         A.E.           003568         A.P.           003568         A.P.           003568         A.P.                                                                                                    | VRazão Social                                                                                                   |                  |               |             | Apelida          | /Nome F  | antasia                                 |              | NTE<br>3U                 |  |
| Codigo         Nome           003658         A PI'           002474         A.A.           004224         A.E.           003568         A.P.           003906         A.R.           004878         AB.                                                                                                    | /Razão Social                                                                                                   |                  |               |             | Apelida<br>A DUC | VNome F  | antasia                                 |              | NTE<br>3U                 |  |
| Codigo         Nome           003658         A PI'           002474         A.A.           004224         A.E.           003568         A.P.           003906         A.R.           004878         AB.           004824         AB.                                                                                                    | /Razão Social                                                                                                   |                  |               |             | Apelida          | VNome F  | antasia                                 |              | NTE<br>3U                 |  |
| Codigo         Nome           003658         A PI'           002474         A.A.           004224         A.E.           003568         A.P.           003058         A.P.           003906         A.R.           004824         AB.           004824         AB.           004824         ABI                                                                                                    | /Razão Social                                                                                                   |                  |               |             | Apelida          | VNome F  | antasia                                 |              | NTE<br>3U                 |  |
| Codigo         Nome           003658         A PI'           002474         A.A.           004224         A.E.           003568         A.P.           003906         A.P.           004828         A.B.           004828         A.B.           004925         A.B.           003936         A.B.                                                                                                    | /Razão Social                                                                                                   |                  |               |             | Apelido          | VNome F  | antasia                                 |              | NTE<br>3U<br>DA.          |  |
| Codigo         Nome           003658         A PI*           002474         A.A.           003658         A.P.           003668         A.P.           003690         A.R.           004824         ABD           004824         ABD           003338         ABC           001277         ABF                                                                                                    | riaza Social                                                                                                    |                  |               |             | Apelida          | Nome F   | antasia                                 |              | NTE<br>3U<br>DA.          |  |
| Codigo         Nome           003658         A PI'           002474         A.A.           004242         A.E.           003568         A.P.           003506         A.B.           003906         A.B.           0048278         A.B.           0039308         A.B.           0039338         ABD           001277         ABF           001271         ACA                                                                                                    | VRazão Social                                                                                                   |                  |               |             | Apelida          | VNome F  | antasia                                 |              | NTE<br>3U<br>DA           |  |
| Codigo         Nome           003658         A PI*           002474         A.A.           004224         A.E.           003568         A.P.           003606         A.R.           003906         A.R.           004824         B.D.           004825         ABI           003338         ABI           002477         ABA           001277         ABF           002413         ACA           002413         ACA                                                                                                    | /Razão Social                                                                                                   |                  |               |             | Apelida          | VNome F  | antasia                                 |              | A<br>NTE<br>3U<br>DA.     |  |
| Codigo         Nome           003658         A PI*           002474         A.A.           004247         A.A.           003658         A.P.           003668         A.P.           003508         A.R.           004924         A.B.           004924         A.B.           004924         A.B.           004924         A.B.           003935         A.B.           003936         A.B.           003338         A.B.           001277         A.B.           004092         A.C.           004094         A.C.                                                                                                    | VRazão Social                                                                                                   |                  |               |             | Apelido          | VNome F  | antasia                                 |              | NTE<br>3U<br>DA.          |  |
| Codigo         Nome           003658         A PI*           002474         A.A.           004247         A.E.           003568         A.P.           003696         A.R.           003906         A.R.           004878         AB.           003932         ABI           003338         ABI           001277         ABF           002413         ACA           003248         ACE           003449         ACE                                                                                                    | riana iyoa                                                                                                    |                  |               |             | Apelida          | /Nome F  | antasia                                 |              | A<br>NTE<br>3U<br>DA      |  |
| Codigo         Nome           003658         A PI*           002474         A.A.           004242         A.E.           003568         A.P.           003568         A.P.           003568         A.B.           004878         A.B.           004824         ABD           003936         ABI           003338         ABO           003247         ABF           002413         ACA           003944         ACE           003494         ACE           003494         ACE           003494         ACE           003494         ACE           003494         ACE           003494         ACE           003494         ACE           003494         ACE           003494         ACE           003494         ACE           003494         ACE           003586         ADA | r/Razão Social                                                                                                  |                  |               |             | Apelida          | /Nome F  | antasia                                 |              | NTE<br>3U<br>DA           |  |
| Codigo         Nome           003658         A PI*           002474         A.A.           004247         A.A.           003658         A.PI*           003668         A.P.           003668         A.P.           003690         A.R.           004824         AB.           004824         AB.           004824         AB.           004824         AB.           003935         ABI           003338         AB0           001277         ABR           002413         ACA           002434         ACE           003449         ACE           005286         ADA           005286         ADA           005667         ADA                                                                                                    | /Razão Social                                                                                                   |                  |               |             | Apelido          | /Nome F  | antasia                                 |              | DA.                       |  |
| Codigo         Nome           003658         A PI*           002474         A.A.           004247         A.A.           003668         A.P.           003690         A.R.           003900         A.R.           0040474         AB.           0040874         AB.           003952         ABI           003338         ABC           001277         ABF           004092         ACA           004092         ACA           004092         ACA           004092         ACA           004092         ACA           004092         ACA           004092         ACA           004092         ACA           004092         ACA           004092         ACA           004092         ACA           00528         ADI           005679         ADA           005421         ADA | VRazão Social                                                                                                   |                  |               |             | Apelido          | -/Nome F | antasia                                 |              | DA.                       |  |
| Codigo         Nome           003658         A PI*           002474         A.A.           004247         A.E.           003658         A.P.           003696         A.R.           003906         A.R.           004978         AB.           004978         AB.           003932         ABI           003333         ABC           004127         ABF           002413         ACA           003402         ACA           003443         ACE           003288         ACII           005286         ADA           005285         ADA           005425         ADA           005425         ADA                                                                                                    | /Razão Social                                                                                                   |                  |               |             | Apelide          | /Nome F  | antasia                                 |              | A<br>NTE<br>3U<br>DA<br>  |  |
| Codigo         Nome           003658         A PI*           002474         A.A.           004242         A.E.           003568         A.P.           003568         A.P.           003568         A.P.           003568         A.P.           003568         A.P.           003906         A.B.           004828         ABI           003395         ABI           003393         ABO           001277         ABF           002413         ACA           004924         ACA           003449         ACE           002388         ACI           002402         ADA           005286         ADA           005286         ADA           005429         ADA           <                                                                                                    | VRazão Social                                                                                                   |                  |               | 9.0         | Apelide          | /Nome F. | Encluide (                              |              | A<br>NTE<br>3U<br>DA.<br> |  |

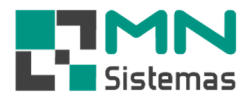

## > Passo 7: digite ENTER e escolha as condições de recebimento já previamente cadastradas.

| 2          |                                                                                                    | Ě I                                                                                                    | 1                                                                                                    | 1                                                                                                    | ×                                                                                                    | E.                                                                                                    | 110     | 0       |   |             |        |  |  |
|------------|----------------------------------------------------------------------------------------------------|----------------------------------------------------------------------------------------------------|----------------------------------------------------------------------------------------------------|----------------------------------------------------------------------------------------------------|----------------------------------------------------------------------------------------------------|----------------------------------------------------------------------------------------------------|---------|---------|---|-------------|--------|--|--|
| Contas a   | a Receber                                                                                                    |                                                                                                    |                                                                                                    |                                                                                                    |                                                                                                    |                                                                                                    |         |         |   | 0           | 83     |  |  |
| If Nov     |                                                                                                    | <u>S</u> alvar                                                                                                    | 🕐 Cancelar                                                                                                    |                                                                                                    |                                                                                                    |                                                                                                    |         |         | _ | [] <u>s</u> | tie    |  |  |
| Ti         | ítulo: 12                                                                                                    | _                                                                                                    |                                                                                                    |                                                                                                    |                                                                                                    |                                                                                                    |         |         |   |             |        |  |  |
| Emis       | são: 20/02                                                                                                    | /2019                                                                                                    | Tino: D                                                                                                    | -                                                                                                    | Portador                                                                                                    | 237 - BAN                                                                                                    |         | SCO SZA |   |             | _      |  |  |
| or         |                                                                                                    | 0.4                                                                                                    | 1704                                                                                                    |                                                                                                    | 1 ontador                                                                                                    | lee, eur                                                                                                    |         |         |   |             | _      |  |  |
| Line       | ente: 100365                                                                                                    | 18 · A                                                                                                    | LIDA.                                                                                                    |                                                                                                    |                                                                                                    |                                                                                                    |         |         |   |             | _      |  |  |
| V          | alor: 500,0                                                                                                    | D                                                                                                    | Co                                                                                                    | ndições de l                                                                                                    | Pagamento                                                                                                    |                                                                                                    |         |         |   |             |        |  |  |
|            |                                                                                                    | _                                                                                                    |                                                                                                    |                                                                                                    |                                                                                                    |                                                                                                    |         |         |   |             |        |  |  |
| Valor: 0,0 | 00                                                                                                    | Vencim                                                                                                    | nento:  _/_/_                                                                                                    | _ ОЬ                                                                                                    | servação:                                                                                                    |                                                                                                    |         |         |   | Parcela     | ) de 0 |  |  |
| Título     | Tipo 3                                                                                                    | Seq. Emis                                                                                                    | são Venc                                                                                                    | mento V                                                                                                    | /alor                                                                                                    | Portador                                                                                                    | Observa | ção     |   |             |        |  |  |
|            |                                                                                                    |                                                                                                    |                                                                                                    |                                                                                                    |                                                                                                    |                                                                                                    |         |         |   |             |        |  |  |
|            |                                                                                                    |                                                                                                    |                                                                                                    |                                                                                                    |                                                                                                    |                                                                                                    |         |         |   |             |        |  |  |
|            |                                                                                                    | h 6                                                                                                    |                                                                                                    |                                                                                                    | 1                                                                                                    |                                                                                                    |         |         |   |             |        |  |  |
|            | Con                                                                                                    | sulta Con                                                                                                    | dições de Rece                                                                                                    | bimento                                                                                                    |                                                                                                    |                                                                                                    |         |         |   |             | ×      |  |  |
|            | Con<br>Codigo                                                                                                    | sulta Con<br>Parcelas                                                                                                    | dições de Rece<br>Desc/Acresc                                                                                                    | bimento<br>Título                                                                                                    |                                                                                                    |                                                                                                    |         |         |   |             | ×      |  |  |
|            | Con<br>Codigo<br>001                                                                                                    | sulta Con<br>Parcelas<br>01                                                                                                    | dições de Rece<br>Desc/Acresc<br>-15,00                                                                                                    | bimento<br>Título<br>* A VISTA :                                                                                                    | *                                                                                                    |                                                                                                    |         |         |   |             | ×      |  |  |
|            | Codigo<br>Codigo<br>001<br>005                                                                                                    | sulta Con<br>Parcelas<br>01<br>01                                                                                                    | dições de Rece<br>Desc/Acresc<br>-15,00<br>0,00                                                                                                    | bimento<br>Título<br>* A VISTA<br>* FECHAM                                                                                                    | ×<br>ENTO *                                                                                                    |                                                                                                    |         |         |   |             | ×      |  |  |
|            | Con<br>Codigo<br>001<br>005<br>086                                                                                                    | sulta Con<br>Parcelas<br>01<br>01<br>01                                                                                                    | dições de Rece<br>Desc/Acresc<br>-15,00<br>0,00<br>0,00                                                                                                    | bimento<br>Título<br>* A VISTA<br>* FECHAM<br>** CARNE                                                                                                    | *<br>ENTO *<br>CONSTRU                                                                                                    | MAX1X**                                                                                                    |         |         |   |             | ×      |  |  |
|            | Codigo<br>001<br>005<br>025                                                                                                    | sulta Con<br>Parcelas<br>01<br>01<br>01<br>02                                                                                                    | dições de Rece<br>Desc/Acresc<br>-15,00<br>0,00<br>0,00<br>0,00                                                                                                    | bimento<br>Título<br>* A VISTA :<br>* FECHAM<br>** CARNE<br>** CARNE :                                                                                                    | *<br>ENTO *<br>CONSTRU<br>CONSTRU                                                                                                    | MAX 1 X **<br>MAX 2 X **                                                                                           |         |         |   |             | ×      |  |  |
|            | Codigo<br>001<br>005<br>086<br>025<br>026                                                                                                    | sulta Con<br>Parcelas<br>01<br>01<br>01<br>02<br>02<br>03                                                                                                    | dições de Rece<br>Desc/Acresc<br>-15,00<br>0,00<br>0,00<br>0,00<br>0,00                                                                                                    | bimento<br>Título<br>* A VISTA<br>* FECHAM<br>** CARNE<br>** CARNE<br>** CARNE                                                                                                    | *<br>ENTO *<br>CONSTRU<br>CONSTRU<br>CONSTRU                                                                                                    | MAX 1 X ***<br>MAX 2 X **<br>MAX 3 X **                                                                            |         |         |   |             | ×      |  |  |
|            | Codigo<br>001<br>005<br>086<br>025<br>026<br>085                                                                                                   | sulta Con<br>Parcelas<br>01<br>01<br>01<br>02<br>03<br>03<br>04                                                                                                    | dições de Rece<br>Desc/Acresc<br>-15,00<br>0,00<br>0,00<br>0,00<br>0,00<br>0,00                                                                                                    | bimento<br>Título<br>* A VISTA<br>* FECHAM<br>** CARNE<br>** CARNE<br>** CARNE<br>** CARNE                                                                                                    | *<br>ENTO *<br>CONSTRU<br>CONSTRU<br>CONSTRU<br>CONSTRU                                                                                                    | MAX 1 X ***<br>MAX 2 X ***<br>MAX 3 X ***<br>MAX 3 X ***                                                           |         |         |   |             | ×      |  |  |
|            | Codigo<br>001<br>005<br>086<br>025<br>026<br>085<br>106                                                                                            | sulta Con<br>Parcelas<br>01<br>01<br>01<br>02<br>03<br>04<br>01                                                                                                    | dições de Rece<br>Desc/Acreso<br>-15,00<br>0,00<br>0,00<br>0,00<br>0,00<br>0,00<br>0,00<br>0,00<br>0,00                                                                                                    | bimento<br>Título<br>* A VISTA<br>* FECHAM<br>** CARNE<br>** CARNE<br>** CARNE<br>** CARNE                                                                                                    | *<br>ENTO *<br>CONSTRU<br>CONSTRU<br>CONSTRU<br>CONSTRU<br>O CREDITO                                                                                                    | MAX 1 X **<br>MAX 2 X **<br>MAX 3 X **<br>MAX 4 X **<br>0 ATE 10X *                                                | жи      |         |   |             | ×      |  |  |
|            | Codigo<br>001<br>005<br>086<br>025<br>026<br>085<br>106<br>105                                                                                     | sulta Coni<br>Parcelas<br>01<br>01<br>01<br>02<br>03<br>03<br>04<br>01<br>01                                                                                                 | dições de Rece<br>Desc/Acresc<br>-15,00<br>0,00<br>0,00<br>0,00<br>0,00<br>0,00<br>0,00<br>-15,00                                                                                                    | bimento<br>Título<br>* A VISTA<br>* FECHAMI<br>** CARNE<br>** CARNE<br>** CARNE<br>*** CARNE<br>*** CARNE<br>*** CARTA                                                                                                    | *<br>ENTO *<br>CONSTRU<br>CONSTRU<br>CONSTRU<br>CONSTRU<br>CONSTRU<br>O CREDIT(<br>0 CREDIT(                                                                            | MAX 1 X ***<br>MAX 2 X ***<br>MAX 3 X ***<br>MAX 4 X ***<br>0 ATE 10X *<br>0 ATE 3X ***                            | 85      |         |   |             | ×      |  |  |
|            | Codigo<br>001<br>005<br>086<br>025<br>026<br>085<br>106<br>105<br>103                                                                              | sulta Con<br>Parcelas<br>01<br>01<br>01<br>02<br>03<br>04<br>01<br>01<br>01                                                                                                  | dições de Rece<br>Desc/Acresc<br>0.00<br>0.00<br>0.00<br>0.00<br>0.00<br>0.00<br>0.00<br>15.00<br>-15.00                                                                                                    | bimento<br>Título<br>* A VISTA<br>* FECHAMI<br>** CARNE<br>** CARNE<br>*** CARNE<br>*** CARNE<br>**** CARTA                                                                                                    | *<br>ENTO *<br>CONSTRU<br>CONSTRU<br>CONSTRU<br>CONSTRU<br>O CREDIT(<br>O CREDIT(<br>O DEBITO                                                                           | MAX 1 X **<br>MAX 2 X **<br>MAX 3 X **<br>MAX 4 X **<br>D ATE 10X *<br>D ATE 3 X ***<br>1 X ***                    | ××      |         |   |             | ×      |  |  |
|            | Codige<br>001<br>005<br>086<br>025<br>026<br>026<br>026<br>106<br>105<br>103<br>096                                                                | sulta Con<br>Parcelas<br>01<br>01<br>01<br>02<br>03<br>04<br>01<br>01<br>01<br>01                                                                                            | dições de Rece<br>Desc/Acresc<br>-15,00<br>0,00<br>0,00<br>0,00<br>0,00<br>0,00<br>-15,00<br>0,00<br>0,00<br>-15,00<br>0,00<br>0,00<br>0,00<br>-15,00<br>0,00<br>0,000<br>0,00<br>0,000<br>0,00<br>0,00<br>0,00<br>0,0   | bimento<br>Título<br>* A VISTA<br>* FECHAM<br>** CARNE<br>** CARNE<br>** CARNE<br>*** CARNE<br>*** CARTA<br>**** CARTA                                                                                                    | *<br>ENTO *<br>CONSTRU<br>CONSTRU<br>CONSTRU<br>O CREDIT(<br>O CREDIT(<br>O DEBITO<br>JE 1 X ****                                                                       | MAX 1 X ***<br>MAX 2 X **<br>MAX 3 X **<br>MAX 4 X **<br>0 A TE 10X *<br>0 A TE 3 X ***<br>1 X ***                 | 92X     |         |   |             | ×      |  |  |
|            | Codigo<br>001<br>005<br>025<br>026<br>085<br>106<br>105<br>103<br>096<br>097                                                                       | sulta Coni<br>Parcelas<br>01<br>01<br>02<br>03<br>04<br>01<br>01<br>01<br>01<br>01<br>01<br>02                                                                               | dições de Rece<br>Desc/Acresc<br>-15,00<br>0,00<br>0,00<br>0,00<br>0,00<br>0,00<br>-15,00<br>-15,00<br>0,00<br>0 | bimento<br>Título<br>* A VISTA<br>* FECHAM<br>** CARNE<br>** CARNE<br>CARNE<br>*** CARNE<br>*** CARTA<br>*** CARTA<br>*** CARTA<br>*** CARTA<br>*** CARTA                                                                                                    | *<br>ENTO *<br>CONSTRU<br>CONSTRU<br>CONSTRU<br>CONSTRU<br>O CREDITO<br>O CREDITO<br>JE 1 × sees<br>JE 2 × sees                                                         | MAX 1 X ***<br>MAX 2 X **<br>MAX 3 X **<br>MAX 4 X **<br>0 ATE 10X *<br>0 ATE 3 X ***<br>1 X ***                   | 885     |         |   |             | × •    |  |  |
|            | Codigo<br>Codigo<br>001<br>005<br>025<br>026<br>085<br>106<br>105<br>103<br>096<br>097<br>098                                                      | sulta Coni<br>Parcelas<br>01<br>01<br>02<br>03<br>04<br>01<br>01<br>01<br>01<br>01<br>02<br>03                                                                               | dições de Rece<br>Desc/Acresc<br>-15,00<br>0,00<br>0,00<br>0,00<br>0,00<br>0,00<br>-15,00<br>0,00<br>0,0 | bimento<br>Título<br>* A VISTA<br>* FECHAMI<br>** CARNE<br>** CARNE<br>** CARNE<br>*** CARNE<br>*** CARTA<br>**** CARTA<br>**** CARTA<br>**** CARTA<br>**** CHEQU<br>**** CHEQU                                                                                                    | *<br>ENTO *<br>CONSTRU<br>CONSTRU<br>CONSTRU<br>CONSTRU<br>O CREDIT(<br>O CREDIT(<br>O CREDITO<br>D JE 1 X ****<br>JE 2 X *****                                         | MAX 1 X ***<br>MAX 2 X ***<br>MAX 3 X **<br>MAX 4 X ***<br>0 ATE 10X **<br>0 ATE 3 X ***<br>1 X ***                | 88      |         |   |             | ×      |  |  |
|            | Codigo<br>001<br>005<br>025<br>026<br>025<br>026<br>026<br>026<br>026<br>026<br>026<br>026<br>029<br>037<br>039<br>039                             | sulta Conu<br>Parcelas<br>01<br>01<br>01<br>02<br>03<br>04<br>01<br>01<br>01<br>01<br>01<br>01<br>02<br>03<br>03<br>04                                                       | dições de Rece<br>Desc/Acresc<br>1-15,00<br>0,000<br>0,000<br>0,000<br>0,000<br>0,000<br>1-15,00<br>1-15,00<br>0,000<br>0,000<br>0,000<br>0,000<br>0,000                                                                                                    | bimento<br>Título<br>* A VISTA<br>* FECHAMI<br>** CARNE<br>** CARNE<br>** CARNE<br>** CARNE<br>** CARNE<br>** CARNE<br>CARTA<br>** CARTA<br>** CARTA<br>*** CARTA<br>*** CARTA<br>*** CARTA<br>*** CARTA<br>*** CARTA<br>*** CARTA<br>*** CARTA<br>*** CARTA                                                                                                    | *<br>ENTO *<br>CONSTRU<br>CONSTRU<br>CONSTRU<br>CONSTRU<br>O CREDIT(<br>O CREDIT(<br>O DEBITO<br>JE 1X *****<br>JE 2X *****<br>JE 3X *****<br>JE 4X *****               | MAX 1 X ***<br>MAX 2 X ***<br>MAX 3 X **<br>MAX 4 X **<br>D ATE 10K *<br>D ATE 3 X ***<br>D ATE 3 X ***<br>1 X *** | 85      |         |   |             | ×      |  |  |
|            | Codigo<br>001<br>005<br>026<br>025<br>026<br>025<br>026<br>026<br>025<br>026<br>026<br>026<br>027<br>039<br>039<br>039<br>039<br>039<br>039<br>039 | sulta Conv<br>Parcelas<br>01<br>01<br>02<br>03<br>04<br>01<br>01<br>01<br>01<br>01<br>02<br>03<br>04<br>05                                                                   | dições de Rece<br>Desc/Acresc<br>1:5,00<br>0,00<br>0,00<br>0,00<br>0,00<br>0,00<br>1:5,00<br>1:5,00<br>0,000<br>0,0                                                                                               | bimento<br>Título<br>*A VISTA<br>*FECHAM<br>CARNE<br>CARNE<br>CARNE<br>CARNE<br>CARNA<br>CARNA<br>CARNA<br>CARTA<br>CARTA<br>C | *<br>ENTO *<br>CONSTRU<br>CONSTRU<br>CONSTRU<br>O CREDITO<br>O CREDITO<br>O DEBITO<br>JE 1 × ****<br>JE 2 × ****<br>JE 2 × *****<br>JE 4 × ****                         | MAX 1 X ===<br>MAX 2 X ===<br>MAX 3 X ===<br>MAX 4 X ===<br>0 ATE 10X ==<br>0 ATE 10X ==<br>1 X ====               | 88      |         |   |             | ×      |  |  |
|            | Conigo<br>001<br>005<br>026<br>026<br>026<br>026<br>026<br>026<br>026<br>026<br>026<br>026                                                         | sulta Coni<br>Parcelas<br>01<br>01<br>02<br>03<br>04<br>01<br>01<br>01<br>01<br>01<br>02<br>03<br>04<br>03<br>04<br>01<br>01<br>01<br>01<br>01<br>01<br>01<br>01<br>01<br>01 | dições de Rece<br>Desc/Acresc<br>15,00<br>0,000<br>0,000<br>0,000<br>0,000<br>0,000<br>15,000<br>115,000<br>0,000<br>0,000<br>0,000<br>0,000<br>0,000<br>0,000<br>0,000<br>0,000<br>0,000<br>0,000                                                                                                    | bimento<br>Título<br>* A VISTA<br>** FECHAM<br>** CARNE<br>** CARNE<br>** CARNE<br>** CARNE<br>*** CARNE<br>*** CARNA<br>*** CARNA<br>** CARNA<br>** CARNA<br>*                                                                                                    | *<br>ENTO *<br>CONSTRU<br>CONSTRU<br>CONSTRU<br>CONSTRU<br>O CREDIT(<br>O CREDIT(<br>O DEBITO<br>JE 1× *****<br>JE 2× *****<br>JE 3× *****<br>JE 4× *****               | MAX 1 × ***<br>MAX 2 × **<br>MAX 3 × **<br>MAX 4 × **<br>D ATE 10< *<br>D ATE 10< *<br>D ATE 10< *<br>D ATE 10< *  | 88      |         |   |             | ×      |  |  |
|            | Codigo<br>001<br>005<br>026<br>026<br>026<br>085<br>106<br>105<br>103<br>096<br>097<br>098<br>099<br>100<br>091                                    | sulta Con<br>Parcelas<br>01<br>01<br>02<br>03<br>04<br>01<br>01<br>01<br>01<br>01<br>01<br>02<br>03<br>04<br>05<br>01<br>02<br>03<br>04<br>05<br>07                          | dições de Rece<br>Desc/Acresc<br>15,00<br>0,000<br>0,000<br>0,000<br>0,000<br>15,000<br>15,000<br>0,000<br>0,000                                                                                                  | bimento<br>Título<br>* A VISTA<br>* FECHAMI<br>** CARNE<br>** CARNE<br>CARNE<br>** CARNE<br>** CARNE<br>** CARNE<br>** CARNE<br>** CARLA<br>** CARTA<br>** CARTA<br>** CARTA<br>*** CARTA<br>*** CART                                                                                                    | *<br>ENTO *<br>CONSTRU<br>CONSTRU<br>CONSTRU<br>O CREDIT(<br>O CREDIT(<br>O CREDIT(<br>O CREDITO<br>JE 1X *****<br>JE 2X ****<br>JE 3X ****<br>JE 3X ****<br>JE 5X **** | MAX 1 X ***<br>MAX 2 X ***<br>MAX 3 X **<br>MAX 4 X **<br>0 ATE 10X *<br>0 ATE 10X *<br>0 ATE 3 X ***<br>1 X ***   | ××      |         |   |             | ×      |  |  |

- > Passo 8: digite ENTER até que as parcelas do título apareçam no espaço apropriado.
- > Passo 9: clique em SALVAR.
- > Passo 10: confirme a inclusão do título.

| Contac     |             |              |                   |            |               |            |                       |        |                                                                                                    |  |  |
|------------|-------------|--------------|-------------------|------------|---------------|------------|-----------------------|--------|----------------------------------------------------------------------------------------------------|--|--|
| L'a contas | a Recebe    | 0            |                   |            |               |            |                       |        | 23                                                                                                    |  |  |
| Ĕ №        | vo 🔓        | <u>S</u> alv | rar 🕐 <u>C</u> an | ncelar     |               |            |                       | E      | <u>S</u> air                                                                                                    |  |  |
|            | _           |              |                   |            |               |            |                       |        |                                                                                                    |  |  |
| 1          | í ítulo: 12 |              |                   |            |               |            |                       |        |                                                                                                    |  |  |
| Em         | issão: 20/I | 32/201       | 19 Tip            | io: D 💌    | Portador:     | 237 · BANC | O BRADESCO S/A        |        |                                                                                                    |  |  |
| С          | liente: 003 | 658 - 4      | ۶ LT              | DA.        |               |            |                       |        |                                                                                                    |  |  |
|            | Valor: 500  | ,00          |                   | Condições  | de Pagamento: | 114 - 3×   |                       |        |                                                                                                    |  |  |
|            |             |              |                   |            |               |            |                       |        |                                                                                                    |  |  |
| Valor: 1   | 66,67       | Ξ,           | Vencimento:       | ]_]        | Observação:   |            |                       | Parcel | a 3 de 3                                                                                                    |  |  |
| T ítulo    | Tipo        | Seq.         | Emissão           | Vencimento | Valor         | Portador   | Observação            |        |                                                                                                    |  |  |
| 0000012    | D           | 1            | 20/02/2019        | 22/03/2019 | 166,67        | 003        |                       |        |                                                                                                    |  |  |
|            | D           | 2            | 20/02/2019        | 21/04/2019 | 166,67        | 003        |                       |        |                                                                                                    |  |  |
| 0000012    |             | 3            | 20/02/2019        | 21/05/2019 | 166,67        | 003        |                       |        |                                                                                                    |  |  |
| 0000012    | D           |              |                   |            |               | -          | <u><u><u></u></u></u> |        | and the second second se |  |  |
| 0000012    | D           |              |                   |            |               | Atenc      | io .                  |        | X                                                                                                    |  |  |
| 0000012    | D           |              |                   |            |               | Atenç      | ăo                    |        | ×                                                                                                    |  |  |
| 0000012    | D           |              |                   |            |               | Atenç      | ĩo                    |        | × 🔄                                                                                                    |  |  |